## Storage of EBM in fridge or freezer

## Scenario

After collection, there is a requirement to record where the EBM is stored.

You have logged into the handheld device.

## Instruction

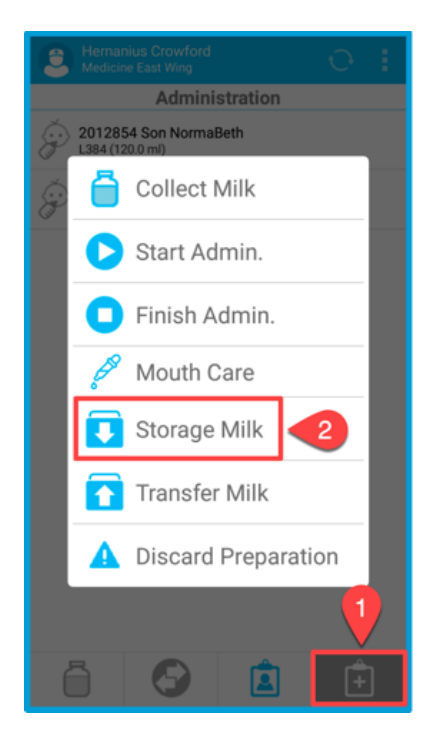

- 1. Open the options milk
- 2. Select the Storage Milk option.

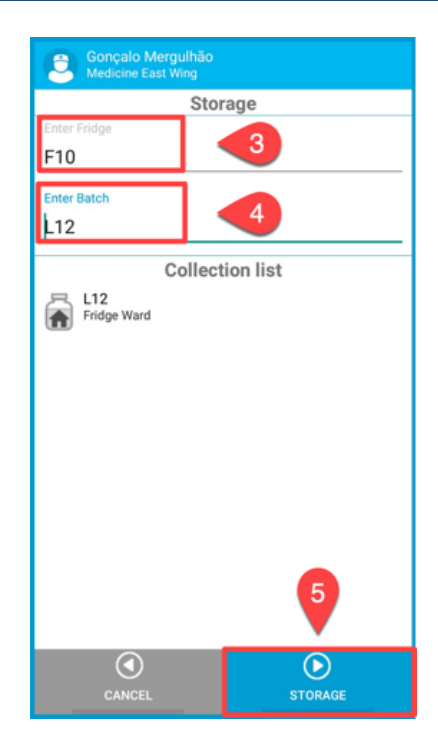

- 3. Scan the barcode for the fridge/freezer.
- Scan the barcode(s) for the EBM. You can scan multiple bottles destined for same location. Each will appear in the collection list.
- 5. Press **Storage** to commit process.
- You should receive a confirmation message (not shown here) saying "Milk successfully stored". Press OK. If you did not receive a message, the server did not receive the data and you must perform Storage Milk again.

**(i)** 

**Storage Milk** process tells the system that the milk has been stored in a fridge or freezer. This stops the 4 hour expiry window countdown.

1